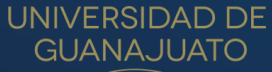

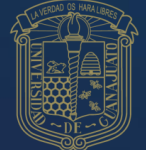

# MANUAL DE USUARIO

PARA INGRESAR AL EXAMEN DE EGRESO DE LICENCIATURA

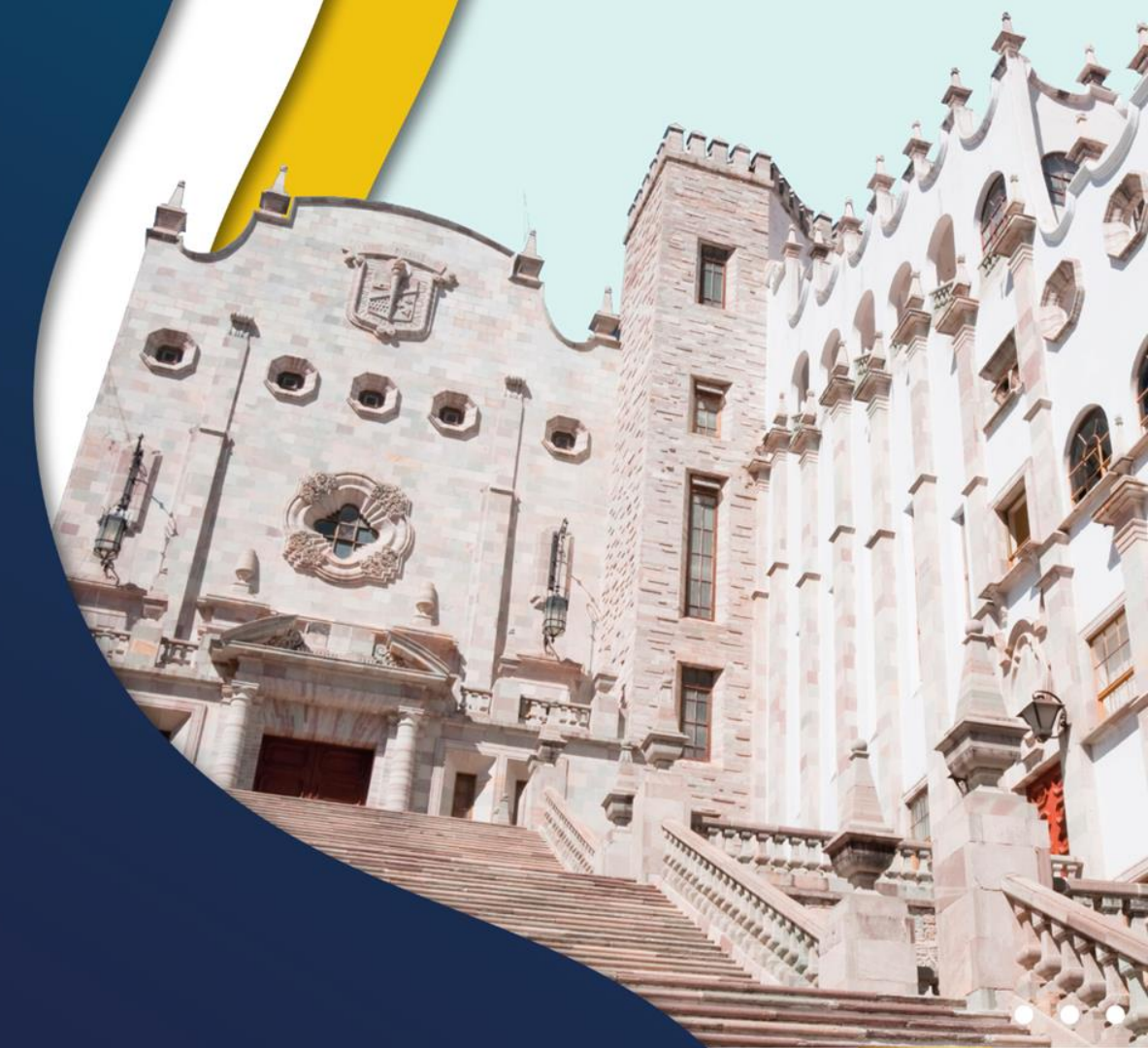

# Examen de egreso de licenciatura

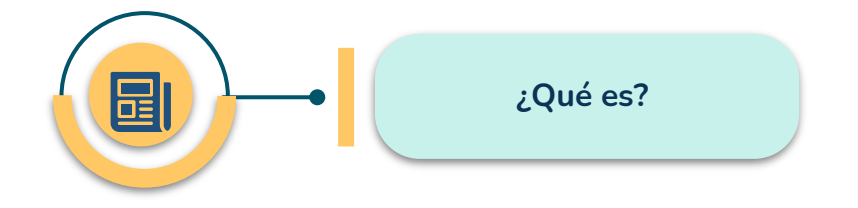

"El examen de egreso constituye un mecanismo para la evaluación permanente del programa educativo y tiene como finalidad generar información que apoye la mejora de la calidad del programa.

Todas las personas integrantes de la comunidad estudiantil de licenciatura lo sustentarán y su resultado se usará estrictamente con fines informativos y estadísticos".

#### Artículo 63 del Reglamento Académico

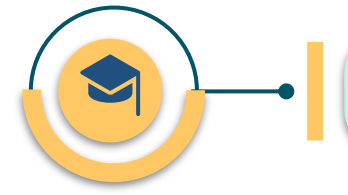

¿Cuándo debes presentar el examen de egreso?

• En el momento que decidas, a partir de que hayas cumplido el 100% de tus créditos.

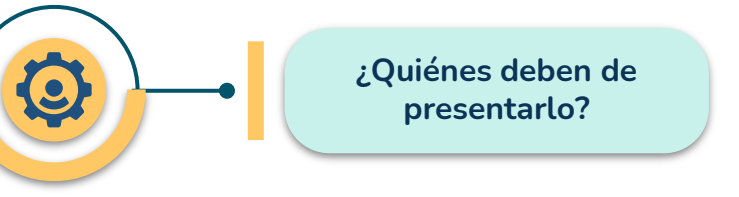

- Quienes ingresaron a la licenciatura a partir del mes de enero de 2019 o,
- Quienes a partir del 1 de enero de 2019, tenían pendiente de aprobar al menos el 50% de los créditos de su programa educativo.

Examen de egreso de licenciatura

# PASOS PARA REALIZAR EL EXAMEN

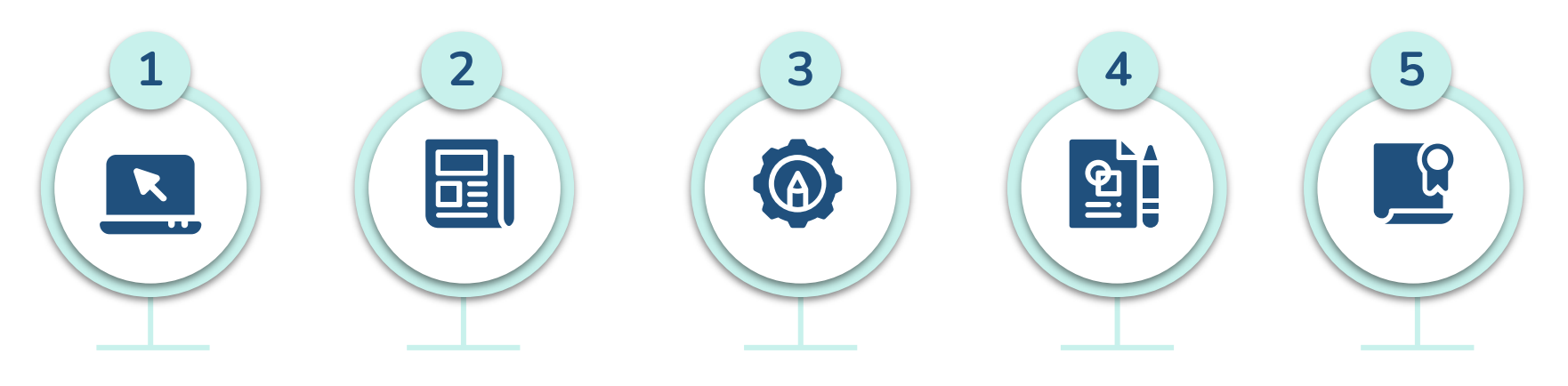

Ingresa a tu kárdex con tu NUA y contraseña: https://www.dae.ug to.mx/siiaealumnos/ Al accesar, da un clic sobre el botón de Examen de Egreso, para enlazarte a la plataforma del Campus Digital En la plataforma del Campus Digital https://campusdigital.ugto. <u>mx</u>, con tu correo electrónico institucional y contraseña, tendrás acceso a tu examen

Da lectura a las instrucciones y contesta los 2 apartados correspondientes Una vez completados los apartados, descarga la constancia digital de cumplimiento

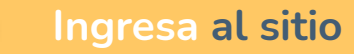

https://www.dae.ugto.mx/siiaealumnos

¢

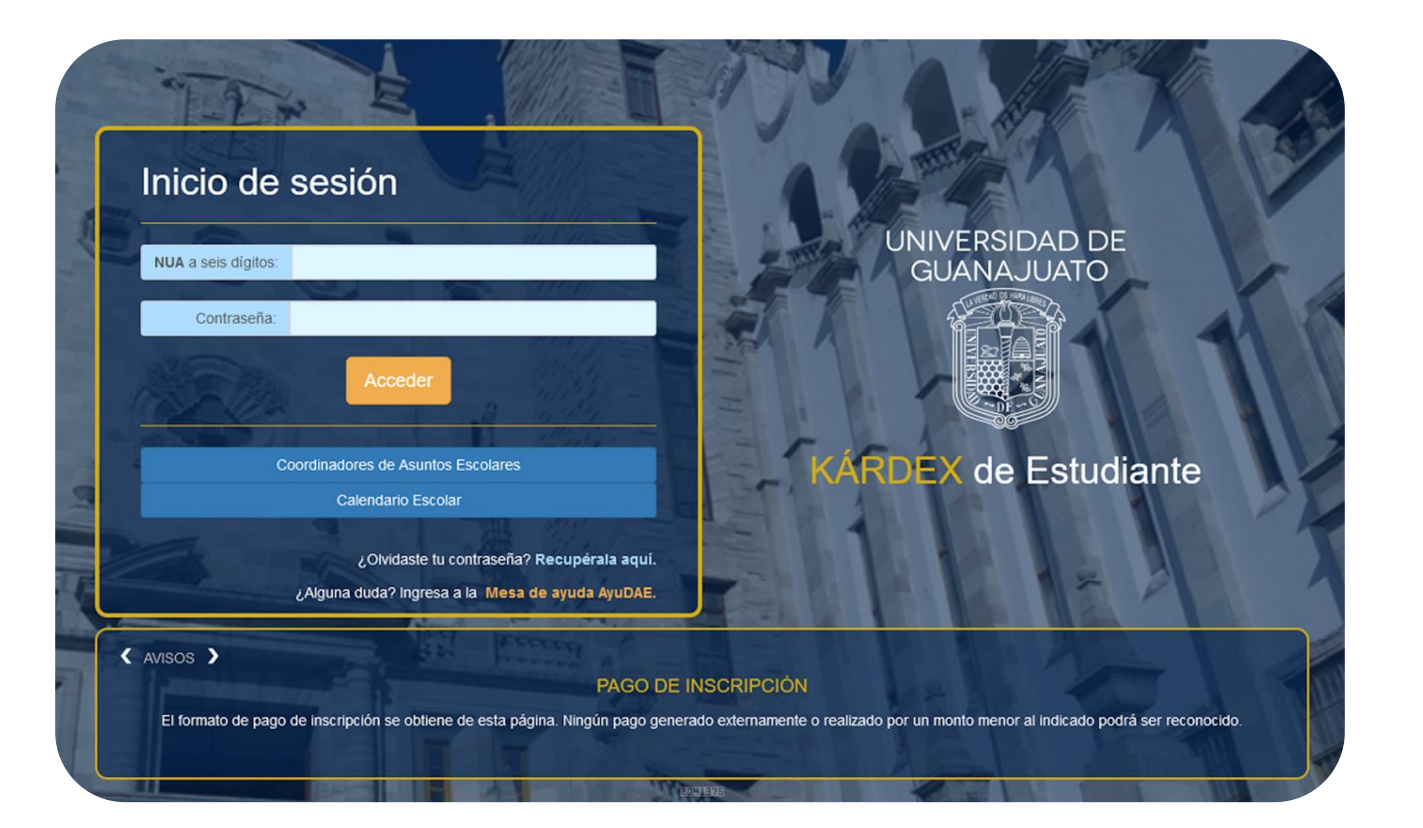

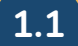

|                                | Horario de inscripción en línea                                                                                   |                                                                                                    |                      |                   |
|--------------------------------|----------------------------------------------------------------------------------------------------|----------------------------------------------------------------------------------------------------|----------------------|-------------------|
| Credencial Electrónica         | Para el periodo                                                                                                   | Fecha y hora de inicio                                                                                                    |                      | Fecha y hora lín  |
| Altas v bajas                  | AGOSTO - DICIEMBRE 2021                                                                                           | 05/08/2021 - 18:25 p.m.                                                                                                    |                      | 06/08/2021 - 18:2 |
| Inscripción                    | tiempo del Huso Horario de la Zona Centro de México.                                                              |                                                                                                    |                      |                   |
| Expediente 👻                   |                                                                                                    |                                                                                                    |                      |                   |
| Documentos digitales           |                                                                                                    |                                                                                                    |                      |                   |
| Pagos                          |                                                                                                    |                                                                                                    |                      |                   |
| Consultar otro programa        |                                                                                                    |                                                                                                    |                      |                   |
| Ver cartilla                   | Acreditación del idioma inglés                                                                                    |                                                                                                    | Correo Institucional |                   |
| Evaluación docente             | Si eres estudiante egresado del Bachillerato en su versión 2017 o posterior de                                    | e alguna ENMS de la UG, habrás                                                                                              |                      |                   |
| Trámites 👻                     | acreditado de manera directa el nivel de dominio del idioma inglés con fines de                                   | e cubrir este requisito para el egreso                                                                                      |                      |                   |
| Tutoría                        | de Licenciatura.<br>La constancia de acreditación podrás descargarla desde el menú Documentos Digitales.          |                                                                                                    |                      |                   |
| Panel de avisos                | Otras modalidades para cumplir este requisito son:                                                                |                                                                                                    |                      |                   |
| Modificar correo alterno       | Aprobar examen de acreditación de idoma.     Acreditación vía TOEFL o equivalente.                                | Cursar y aprobar idioma en sede UG.     Aprobar examen de acreditación de idioma.     Acreditación vía TOEFL o equivalente. |                      |                   |
| Convocatorias de Intercambio 👻 | Si tienes el comprobante de alguna de estas modalidades, acude a la ventanil<br>Coordinador de Asuntos Escolares. | la de tu División o comunícate con tu                                                                                       |                      |                   |
| Carta de Serv. Soc. Prof.      |                                                                                                    |                                                                                                    |                      |                   |
| Certificado electrónico        | Recuerda                                                                                                    |                                                                                                    |                      |                   |
|                                |                                                                                                    |                                                                                                    |                      |                   |

Credencial Electrónica

Altas y bajas

Inscripción

# En la siguiente pantalla, da clic sobre el enlace electrónico que te llevará a la plataforma del Campus Digital UG

## Exámen de Egreso UG

De conformidad a lo establecido en el artículo 72, fracción IV, del Reglamento Académico vigente; podrás presentar el Examen de Egreso, el cual representa uno de los reguisitos para el trámite de Ttulación, además de aquellos establecidos en tu Programa Educativo.

| Expediente *                   | Instrucciones:                                                                                                    |
|--------------------------------|----------------------------------------------------------------------------------------------------|
| Documentos digitales           | El estatu en en el cirizia e estatu des tu en en est                                                                                                    |
| Pagos                          | El estatus para que puedas iniciar a responder tu examen es:                                                                                                    |
| Consultar otro programa        | ACTIVO: Tu cuenta de usuario ha sido matriculado correctamente.                                                                                                    |
| Ver cartilla                   |                                                                                                    |
| Evaluación docente             | Para continuar ingresa a la página Campus Digital UG en donde deberás identificarte utilizando tu correo institucional y su respectiva contraseña.                       |
| Trámites 👻                     | Una vez que has ingresado a dicha plataforma, podrás encontrar el aula on ondiente a tu examen de egreso, el cual consta de dos instrumentos. Asegúrate de que el nombre |
| Tutoría                        | del Programa Educativo sea el que te corresponde.                                                                                                    |
| Panel de avisos                |                                                                                                    |
| Modificar correo alterno       |                                                                                                    |
| Convocatorias de Intercambio 👻 |                                                                                                    |
| Carta de Serv. Soc. Prof.      |                                                                                                    |
| Certificado electrónico        |                                                                                                    |
| Cerrar sesión                  |                                                                                                    |

3

Ingresa con tu correo electrónico institucional y contraseña al Campus Digital UG

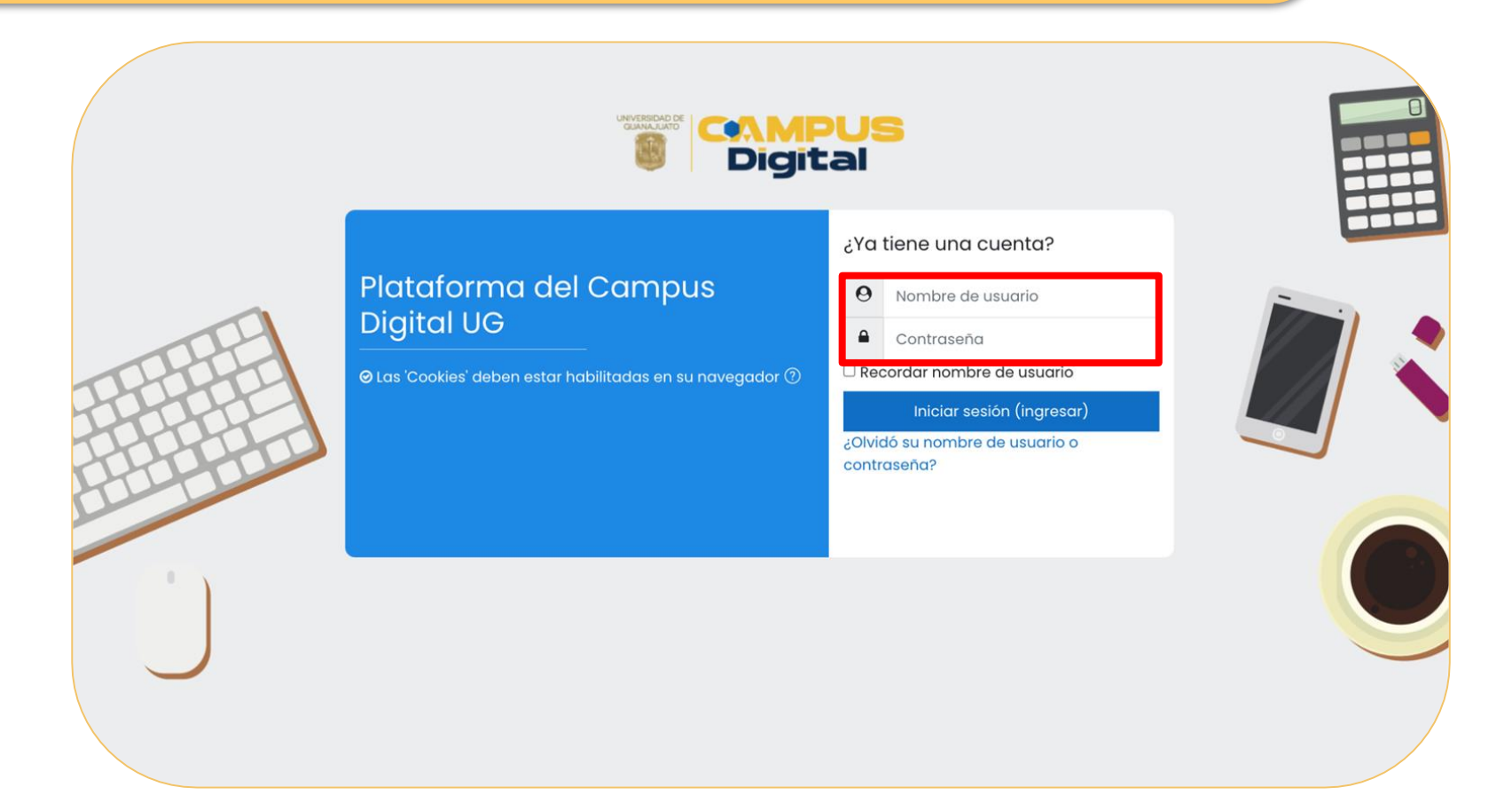

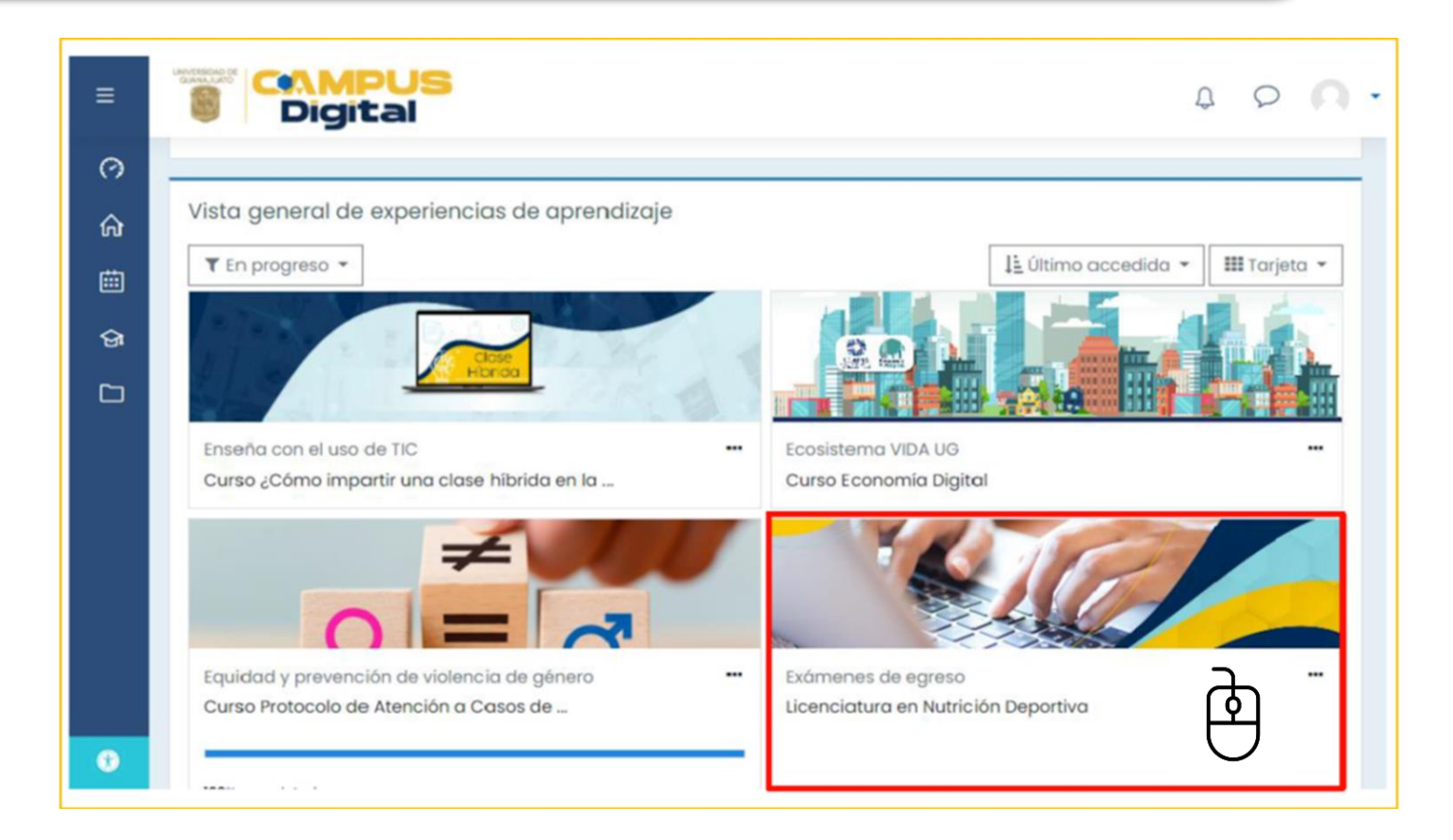

| i≡ Secciones <                         | Su progreso(?)                                                                                                    |
|----------------------------------------|----------------------------------------------------------------------------------------------------|
| A Participantes                        | Fundamento normativo                                                                                                    |
| Sertificados                           | De conformidad con lo establecido en el artículo 72 del Reglamento Académico de la Universidad, el presente Examen de Egreso constituye uno de los requisitos para la obtención del grado de licenciatura.                                                                                                    |
| ☆ Competencias                         | Además que, es un mecanismo para la evaluación permanente del programa educativo y tiene como finalidad generar información que apoye la mejora de su calidad.                                                                                                    |
| (?) Inicio                             | Todas las personas estudiantes de licenciatura lo sustentarán y su resultado se usará estrictamente con fines informativos y estadísticos.                                                                                                    |
| 🛱 Página inicial del sitio             | Con la finalidad de contribuir en la mejora continua de los programas educativos, la Universidad de Guanajuato pone a disposición de las y los estudiantes próximos a<br>titularse, al siguiante instrumente con el cuel podrán valorar diverses appetes relacionados con su formación profesional                                                                                                    |
| 🗰 Calendario                           | La presente evaluación consta de dos apartados:                                                                                                    |
| 업 Mis Experiencias de <<br>aprendizaje | <ul> <li>Apartado 1. "Evaluación del soporte institucional para la formación integral", orientado a saber tu opinión sobre servicios brindados durante tu trayectoria académica.<br/>Puedes contestar en un tiempo promedio de 30 minutos, en un solo intento.</li> <li>Apartado 2. "Valoración de las competencias disciplinares", examina saberes propios de la carrera que cursaste; tiene una duración de 30 minutos y deberás contestar en un solo intento.</li> </ul>                                                                                                    |
|                                        | Una vez que concluyas ambos apartados podrás descargar la constancia de cumplimiento de la evaluación del egreso, conforme a los artículos 13 fracción VIII, 63 y 72 fracción IV del Reglamento Académico.                                                                                                    |
|                                        | Aviso de privacidad, leyenda de confidencialidad, términos y condiciones.                                                                                                    |
|                                        | "Con fundamento en los artículos 3 fracción VII y VIII, 7, 9, 13, 14, 15, 16, 17, 19, 28, 32, 46, 60 y demás relativos de la Ley de Protección de Datos Personales en Posesión de Sujetos Obligados para el Estado de<br>Guanajuato, se le informa que los datos recabados por la Universidad de Guanajuato serán tratados con secrecia y responsabilidad, sus resultados serán utilizados para fines académicos y estadísticos. Por lo<br>tanto, se harán efectivos los criterios y procedimientos que granticen la confidencialidad, integridad y disponibilidad de la información bajo nuestro resguardo, ello con el objetivo de evitar su daño, pérdida,<br>alteración, destrucción o su uso, acceso o tratamiento no autorizado." |
| Configuraciones de accesabilidad       |                                                                                                    |

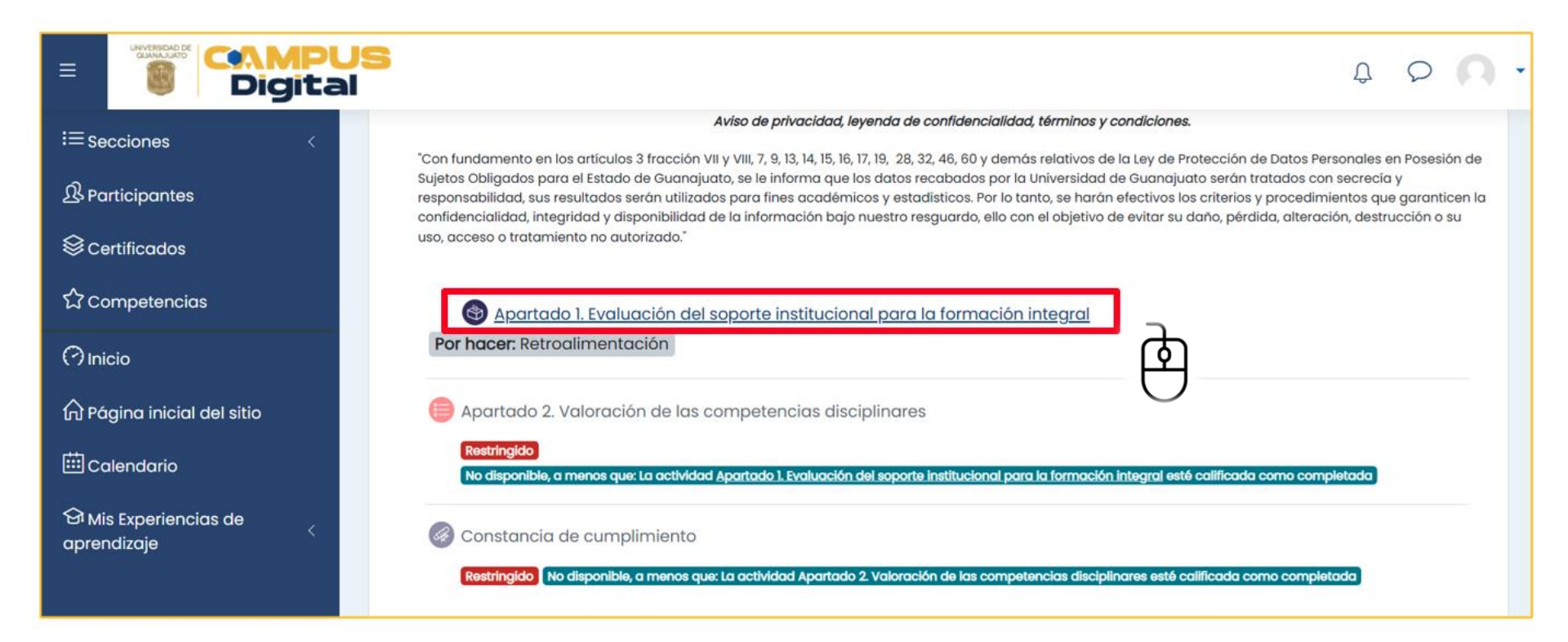

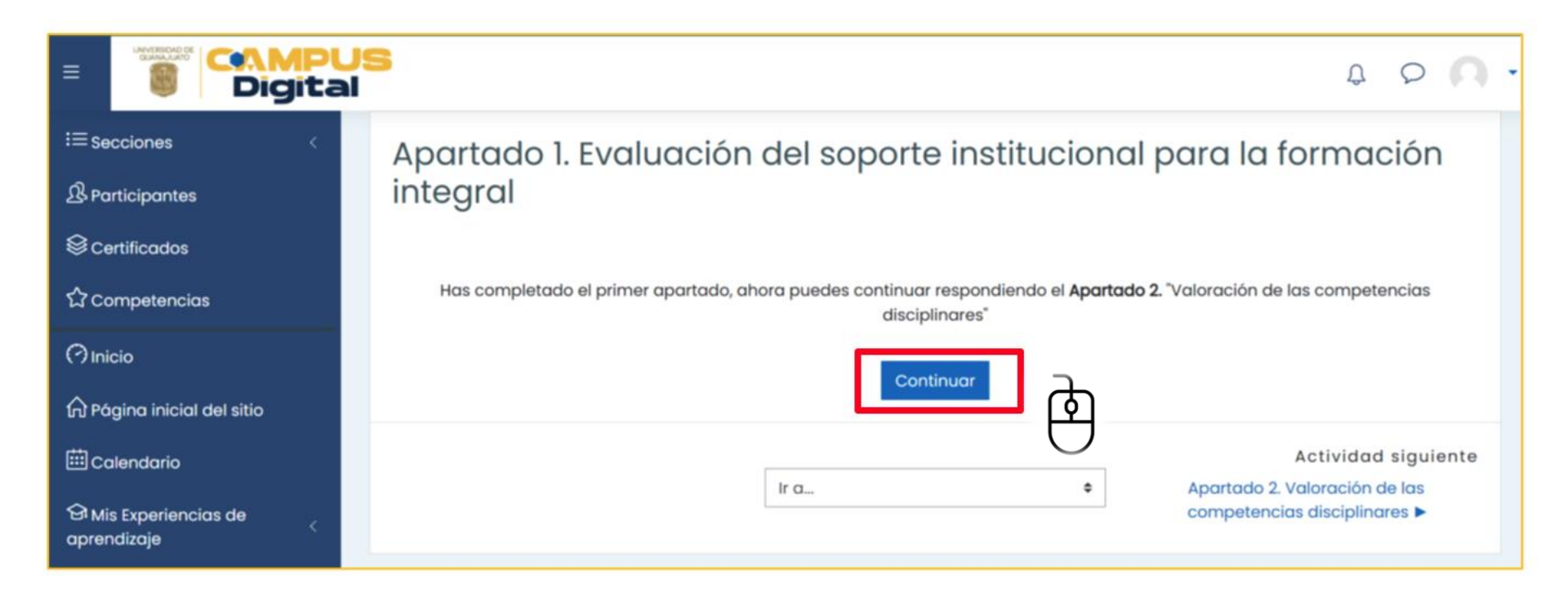

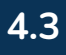

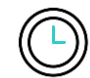

# **RECUERDA:** Tienes 30 minutos para responder el Apartado 2 y un solo intento para llevarlo a cabo.

|             | Apartado 2. Valoración de las cor                                                          | npetencias discipli                                                                                                    | nares                               | A D A |
|-------------|--------------------------------------------------------------------------------------------|----------------------------------------------------------------------------------------------------|-------------------------------------|-------|
| ≣<br>8      | Hecho: Ver Por hacer: Cumplir actividad                                                    | 1                                                                                                    |                                     |       |
| 3           | Iniciar intento                                                                            |                                                                                                    | ×                                   |       |
| 3           | Límite de tier                                                                             | npo                                                                                                    |                                     |       |
| ଚ<br>ଚ      | Su examen tendrá u<br>empieza su intento, o<br>pausado. Usted deb<br>Usted seguro de con   | n límite de tiempo de 30 mins. Cuande<br>el contador comenzará a contar y no<br>e terminar su intento antes de que exp<br>nenzar? | o Usted<br>puede ser<br>bire. ¿Está |       |
| 1<br>1<br>1 | Actividad anterior<br>Apartado 1. Evaluación del soporte ins<br>para la formación integral | celar                                                                                                    |                                     |       |

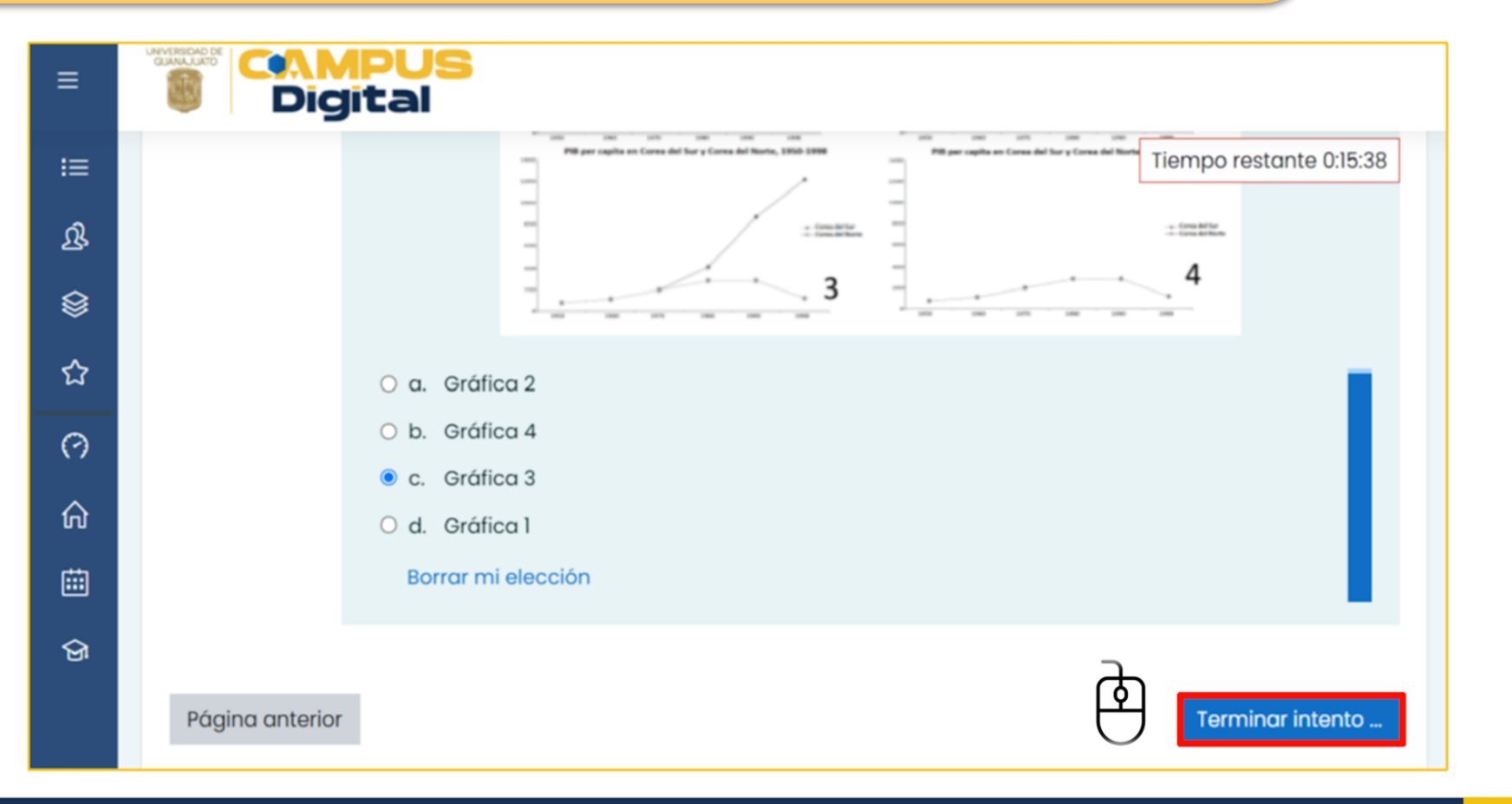

Λ

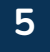

|   | Digital                                                                     |                             | \$ \$ <b>(</b>                   |
|---|-----------------------------------------------------------------------------|-----------------------------|----------------------------------|
|   | Apartado 2. Valoración de las competenci                                    | as disciplinares            |                                  |
|   | Hecho: Ver Hecho: Cumplir actividad                                         |                             |                                  |
|   |                                                                             | Intentos permitidos: 1      |                                  |
|   |                                                                             | Límite de tiempo: 30 mins   |                                  |
|   | Resumen de sus intentos previos                                             |                             |                                  |
|   | Estado                                                                      |                             | Revisión                         |
|   | Terminados<br>Enviado jueves, 10 de marzo de 2022, 17:59                    |                             |                                  |
|   |                                                                             | No se permiten más intentos |                                  |
|   |                                                                             | Volver                      |                                  |
|   | Actividad anterior                                                          |                             |                                  |
|   | Apartado 1. Evaluación del soporte institucional para la formación integral |                             | \$<br>Constancia de cumplimiento |
| 1 |                                                                             |                             | -                                |

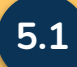

La siguiente ocasión que ingreses a tu Kárdex, se identificará que cumpliste con el requisito del examen de egreso y podrás continuar tu proceso de titulación

#### Credencial Electrónica

Attas y bajas

Inscription

Expedientle +

Documentos digitales

Pagos

Consultar plro programa

ver cartita

Evaluación docente

Trâmites +

Tutoria -

Panel de avisos

Modificar correo alterrio

Convocatorias de Intercambio +

Carta de Serv. Soc. Prof.

Certificado electrónico

Certar sestin

### Exámen de Egreso UG

De conformidad a lo establecido en el artículo 72, fracción IV, del Reglamento Académico vigente; podrás presentar el Examen de Egreso, el cual representa uno de los requisitos para el trámite de Ttulación, además de aquellos establecidos en tu Programa Educativo.

#### **Requisito validado**

Has realizado satisifactoriamente el Examen de Egreso, recuerda que este es uno de los requisitos para el trámite de Titulación.

### https://www.dae.ugto.mx/siiaealumnos/

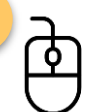

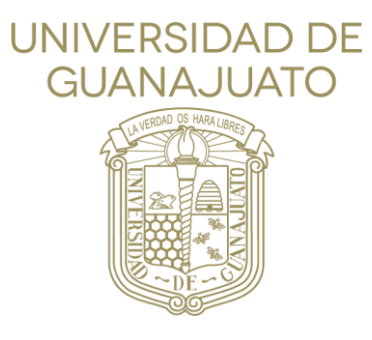